# YG026B 型 电子式织物强力机

# 产品说明书

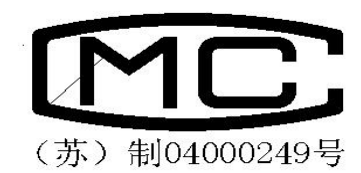

# 常州市双固顿达机电科技有限公司

## YG026B型电子织物强力机

# 产品说明书

#### 一.产品用途

YG026B型电子式织物强力机是采用计算机控制,按照等速伸长原理(CRE)工作,用于测定各种棉、 麻、丝、化纤等机织物的抗拉断裂强力和断裂伸长,以及撕破和剥离强力。并将测试数据统计后由 打印机输出。需要时,也可打印强力和伸长曲线.还可以测定其它复合材料的断裂强力和断裂伸长。

该机采用先进的计算机系统、配备 Windows 2000 操作系统、高分辨率的彩色显示器、标准键盘、鼠标和打印机,将数据的采集、处理、输出全部自动化。

本仪器原理和性能符合:

GB/T3923.1—97<<纺织品 织物拉伸性能 第1部分 断裂强力和断裂伸长率的测定 条样法>>
IS013934.1-99 <<纺织品 织物拉伸性能 第1部分 断裂强力和断裂伸长率的测定 条样法>>
GB/T3917.2—97<<纺织品 织物撕破性能 第2部分 舌形试样撕破强力的测定>>
GB/T3917.3-97 <<纺织品 织物撕破性能 第3部分 梯形试样撕破强力的测定>>
GB/T2791—95<<胶粘剂剥离强度测试方法>>

GB/T13773 <<机织物及制品接缝强力和接缝效率试验方法>>(方法A需另订购夹具) 根据需要,配置相应的专用夹具,本仪器可进行弹子顶破试验,绳,带拉伸试验,及弹性回复试验.

#### 二.产品参数说明

1.型式: 等速伸长形(CRE)

2. 负荷测试范围及准确度(300kg, 500kg 两种供用户选购)

| 300kg: | 测试范围              | 准确度  | 500kg: | 测试范围             | 准确度         |
|--------|-------------------|------|--------|------------------|-------------|
|        | $(0 \sim 3000)$ N | <±1% |        | $(0\sim 5000)$ N | $< \pm 1\%$ |

3. 夹持距离: (25~250) mm (无级可调)

- 4. 准确度: <±1mm。
- 5. 拉伸速度: (20~400) mm/min

6.准确度: <±2%。

7. 夹持器有效宽度: 55mm (75mm 毛纺专用夹头以及其他夹持器另配)。

8. 电源: AC 220V 50Hz。

9. 数据输出方式: 显示和打印输出。

## 三. 产品运输和安装

1. 本机在装箱出厂时,竖放在包装箱内,在运输过程中严禁倾倒和雨淋。

5. 拆箱后, 仪器搬运时着力只允许在四周框架及仪器底部, 严禁将绳索穿扎在上、下夹持器等零部件上搬运。

3. 本机的安装地点应满足以下要求:

a. 室内地面平整,空气清洁,无腐蚀,无明显电源干扰。

b. 主机,打印机,电脑应有良好的接地电源。

4. 将打印机电源, 电脑电源, 主机电源, 及其他联线, 连接好。并且请安装打印纸。

# 五. 电脑显示屏各任务栏简介

| 二、「「「「」」」、「「」」、「」」、「」、「」、「」、「」、「」、「」、「」、「                                                                                                    | t)                     |                                             |                  |                   |                  | -8×      |            |
|----------------------------------------------------------------------------------------------------|------------------------|---------------------------------------------|------------------|-------------------|------------------|----------|------------|
|                                                                                                    | ····· • • • • • • • •  | 6 K 💋 🖂 🜒 🕅                                 |                  |                   |                  |          |            |
| 试验室参数<br>操作员 日期 时间                                                                                                    | 通讯端口 串行口1 💌            | 速率BPS 115200 💆 _                            | 连接               | 当前拉力              | 夹子位置             | 拉伸长度     |            |
| 12         2004-07-20         20:14:16           温度         50         ℃         湿度         5         % RH                                                                                                    | 夹子归位设置──停机<br>☞ 开始新的测试 | 条件<br>间指定伸长 指定值                             | mm               | 查看本次测试            | <b>1</b> 印本欲测试   | <br>拉力调零 |            |
| 试验选择<br>试验对象 电子织物 ▼                                                                                                    | □ 达到                   | 间指定拉力 指定值<br>□ 保持时间                         |                  | 查看测试报告            | 打印测试报告           | 夹子归位     |            |
| 试验类型 拉伸强力试验<br>·<br>·<br>·<br>·<br>·<br>·<br>·<br>·<br>·<br>·<br>·<br>·<br>·                                                                                                    | ☑ 样品<br>打印综合曲线 拉力      | 品断裂 <b>厂</b> 夹子未夹好<br>                      |                  | 保存测试数据            | 拉伸开始( <u>S</u> ) | 下一次创     |            |
| 试验机参数       拉力传感器量程       3000       拉伸根限       500.00       来样度       度       200.00       米样度       支持       支持       支持       支持       支援       近       支援       近       支援       1.000       mm       支援       1.000       mm       支援       20.00 | 拉力( 10)                |                                             |                  |                   |                  |          |            |
|                                                                                                    |                        |                                             | 拉伸长度(mm          | .)                |                  |          |            |
| 样品测试状态 第00次 本<br>第开始 🦓 😭 🖄 👀 🜉 🕦 🧔 🧔 🧭                                                                                                    | 次已用时间 00:00:00 例       | 保持计时 00:00:00 🖳 🖵<br>68产 │ 🖻 ) YG023C 全 │ 🦰 | 连接失败<br>SoftWare | 対問方能              | 8% þ. 🖶 🔍 🕰 🕼    | 20:14    |            |
| 附图一份:其中各任务机                                                                                                    | 兰中的每个菜单                | 含义如下:                                       | . 表示             | 新的测试,             | <b>一</b> • 。     | 看历史曲线    | , <b>[</b> |
| 保存测试数据和参数设                                                                                                    | 置, 🕺 表示                | 示系统设置,                                      | · . 表示           | 开始测试              | , <u>川</u> . 表   | 示暂停测试    | ,          |
| 表示剔除本次测试数据                                                                                                    | 心理, ひ. 表:              | 示重做本次测试                                     | 式数据处             | 理, 🔳:             | 表示结束             | 测试, 🖳    | : 1        |
| 打印输出设置, <u>死</u> . 表                                                                                                    | 示强力/伸长,                | <b>兆</b> :表示强力                              | 刀/时间,            | <mark>兆</mark> .表 | 示伸长/时            | 间, 🗾: 君  | 長示         |
| 合曲线, 😕. 表示与我                                                                                                    | 们联系。                   |                                             |                  |                   |                  |          |            |

- 六.产品操作说明
- 1. 第一步:按以下顺序分别<u>打开各电源</u>:显示屏,电脑,打印机,及主机电源。
- 2. 第二步: <u>移动鼠标</u>移至<u>双固强力机图标上双击</u>一下。
- 第三步:此时将弹出一个<u>菜单栏问是否须归零</u>,只需移动鼠标<u>点击是</u>,下夹头将进行归位动作 并即可进入测试界面。
- 4. 第四步:按自己所需分别 <u>设置</u>各项技术参数。需设置的参数有以下几个大项目:

|                 | 试验机参数           |      |                     |                  |
|-----------------|-----------------|------|---------------------|------------------|
|                 | 拉力传感器量程 3000    | N    |                     |                  |
|                 | 拉伸极限 500.00     | mm   |                     |                  |
|                 | 夹 持 长 度 200.00  | mm   |                     |                  |
|                 | 采 样 速 度 50      | 次/秒  |                     |                  |
| A. 试验机参数        | 拉伸速度 200.00     | 毫米/分 | :其中主要设置 <u>夹持长内</u> | <i>度</i> ,单位: mm |
| <u>拉伸速度</u> ,单位 | : mm/min。       |      |                     |                  |
|                 | 试验选择            |      |                     |                  |
|                 | 试验对象 电子织物       | •    |                     |                  |
|                 | 试验类型 拉伸强力试验     | •    |                     |                  |
|                 | ·<br>试验形式 正规测试了 | -    |                     |                  |

B. 试样参数

试验形式 | 止规则试 ] \_\_\_\_\_\_\_. 其中主要设置 <u>名称、规格</u>(线密度)单

位: dtex. <u>管数</u>、<u>每管次数</u>、(两项乘积≤300次)

|          | 试验室参数<br>操作员<br>施林峰 | 日期<br>2004-07-20 | 时间<br>18:08:59 |            |
|----------|---------------------|------------------|----------------|------------|
| C. 试验室参数 | 温度 25.5             | ℃ 湿度 90          | % RH           | . 只需设置操作员。 |

注:一般用户对于*测试类型选择*项目中只需选择<u>电子织物强力机,测试形式</u>选为<u>拉伸强力试</u> <u>验,夹子归位设置</u>选为<u>每次测试</u>,<u>停止条件</u>选为<u>夹子未选好</u>。

另注:参数设置的方法,移动鼠标到所需设置参数的位置双击一下,待光标呈现闪烁状态时, 即可按动数字键进行修改。待参数设置完毕后,即可进行以下操作。

5. 第五步: 待参数设置好以后,请仔细再查看一遍。

6. 第六步: <u>移动鼠标</u>移至"任务栏"中"开始测试" ▶ 点击一下。待下夹头自动移动到定长, 夹好试样,点击拉伸开始或按动主机上的启动键,夹头将自动进行拉伸。当试样断裂后,下

夹头自动返回到定长,再夹好试样,点击拉伸开始或按动主机上的启动键,夹头将自动进行拉 伸。当试样断裂后,下夹头自动返回到定长如此反复运行,直至试样全部做完。此时显示屏 将 " 査 有 看 器 双固万能强力机软件---- [ 电子织物测试 ] File(文件) Setup(系統设置) Test(训试) Help(帮助) \_ 8 × D 🗃 🖬 🎒 🔿 🕨 II X J H M II 🐘 🖆 🕺 ½ 📈 🖂 🏈 🏦 试验室参数 夹子位置 伸长度 当前拉力 拉 通讯端口 串行口1 ▼ 速率BPS 115200 ▼ 连接... 操作员 日期 时间 施林峰 2004-04-22 11:03:35 0.0 0.0 0.0 夹子归位设置 一停机条件 温度 25.5 ℃ 湿度 90 % RH ┏ 达到指定伸长 指定值 厂 开始新的测试 查看本次测试 打印本次测试 拉力调零 ┏ 达到指定拉力 指定值 试验选择 查看测试报告 打印测试报告 ┏ 保持时间 勳 试验对象 电子织物 -[ 每次测试 试验类型 拉伸强力试验 ┏ 样品断裂 ┏ 夹子未夹好 保存测试数据 拉伸开始(<u>s</u>) 下一次(11) • 试验形式 正规测试 • 打印综合曲线 拉力: 176.53 伸长: 31.92 拉力与伸长曲线 - 第1次 - 第2次 - 第3次 - 第4次 第5次 试验机参数 240 拉力传感器量程 5000 220 拉伸极限 1000.00 200 夹持长度 100.00 180 采样速度 23 ÷ 次/秒 160 拉伸速度 100.00 毫米/分 Ê 140 试样参数 ↓ 120 1 名称 牛仔布 预剥长度 10.00 m 100 厚度 0.500 mm 宽度 20.00 mm 80 试验次数 🗧 🗧 60 6.3 9.2 12.3 15.6 19.0 22.3 25.7 29.0 32.4 35.8 39.1 42.5 校伸长度 (mm) 45.8 49.2 52.5 55.8 63.3 66.7 70.0 样品测试状态 第1次 本次已用时间 00:00:00 保持计时 00:00:00 吴云 连接失败 3 开始 🛛 🍘 🗐 🚺 🔡 🖷 🕕 🧉 🧭 🕑 🔤 🖄 🕲 VG0266... 🕲 VG023C... 🕞 SoftWare 🛛 🧱 双固万... 🖾 YG0208... 98% - 🖛 😓 🍕 🖓 🔩 🖽 20:27 本次测试"、"打印本次测试" 、"查看测试报告"、"打印测试报告" "保存测试数据"

由灰色框变成黑色框点击相应框即有相应结果出现。

7. **第七步**:待试样全部做完后,可以通过鼠标点击"查看测试报告",显示每管每次的断裂强力, 断裂伸长。点击"强力/伸长死"、"强力/时间死"、"伸长/时间死"及"综合曲线<u>死</u>" 等命令,显示屏上将作出相应的反应。

如果点击"打印测试报告",显示屏将显示打印预览,预览各项将所要打印的各项数据,如果真的 需打印的话请点击任务栏中的"打印机叠""符号,此时打印机将打印。 常州市双固顿达机电科技有限公司

然

#### 

Print Previ

| 口扬州大                                  | *#                                       |                                     | 因 <b>斤能多力模数</b> ( | Wer 2.01           |  |
|---------------------------------------|------------------------------------------|-------------------------------------|-------------------|--------------------|--|
|                                       | 织物证                                      | <b>试验总体</b> :                       | 假 告               |                    |  |
| 純作長. 1                                | ¥ix,⊜)a. 200+05-10                       | 刘成时间、12:53:49 据(g).                 | 50 T              | SELŽ, 57.14        |  |
| MUBA.<br>XXXX                         | 1.奴押试 资力投递器运行、3000(<br>1.行行 27 02 20 000 | 朱祥和波、200,00mm - Pratet<br>27 時、1000 | 4. 比特别力试验         | 1944 2017 - 200 00 |  |
| - MITOR                               |                                          | ~ a=                                |                   |                    |  |
| · · · · · · · · · · · · · · · · · · · | <u>赤赤 新設設力(1)</u>                        | 新爱乐院(Univers)                       | ·梁仲长泰(1)          | 新設計M (z)           |  |
|                                       | 1 20T. 200<br>2 125 400                  | 103. 600<br>92. T00                 | 42.212            | 25.11              |  |
|                                       | 3 251 000                                | 125. 500                            | 52. 141           | 35. 35             |  |
|                                       | 4 175. 400                               | 22. 200                             | 50. OST           | 30. 44             |  |
|                                       | 5 12T. 200                               | 93. 600                             | 44. 562           | 2T. 0Z             |  |
|                                       | HE 115.40                                | 22, 20                              | 31, 38            | 22, 29             |  |
|                                       | 15 201.44                                | 100. TZ                             | 46. 42            | 28. 28             |  |
| e.                                    | t <b>f</b> 251.00                        | 125. 50                             | 52. 14            | 35. 35             |  |
|                                       | Cy 14. 84                                | 14. 24                              | 17. 11            | 16. 95             |  |
|                                       |                                          |                                     |                   |                    |  |
|                                       |                                          |                                     |                   |                    |  |
|                                       |                                          |                                     |                   |                    |  |
|                                       |                                          |                                     |                   |                    |  |
|                                       |                                          |                                     |                   |                    |  |
|                                       |                                          |                                     |                   |                    |  |
|                                       |                                          |                                     |                   |                    |  |
|                                       |                                          |                                     |                   |                    |  |
|                                       |                                          |                                     |                   |                    |  |
|                                       |                                          |                                     |                   |                    |  |
|                                       |                                          |                                     |                   |                    |  |
|                                       |                                          |                                     |                   |                    |  |
|                                       |                                          |                                     |                   |                    |  |
|                                       |                                          |                                     |                   |                    |  |
|                                       |                                          |                                     |                   |                    |  |
|                                       |                                          |                                     |                   |                    |  |
|                                       |                                          |                                     |                   |                    |  |
|                                       |                                          |                                     |                   |                    |  |
|                                       |                                          |                                     |                   |                    |  |
|                                       |                                          |                                     |                   |                    |  |
|                                       |                                          |                                     |                   |                    |  |
|                                       |                                          |                                     |                   |                    |  |

如果点击"打印综合曲线"命令将有综合曲线打印预览出现,点击"打印机符号 🥌"将会打印综

#### 合曲线

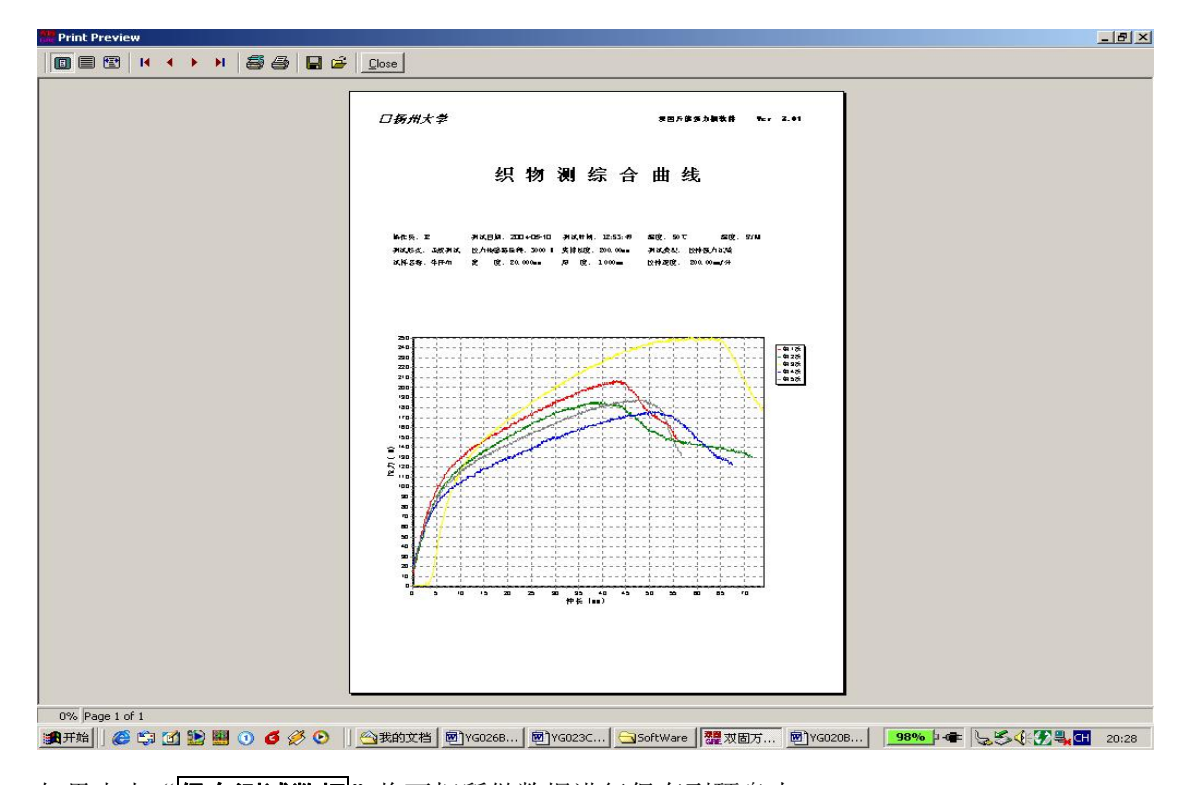

如果点击"保存测试数据"将可把所做数据进行保存到硬盘内。

注:如果在测试过程中发现有参数设置错误,只需移动鼠标到任务栏中的停止键\_\_\_,

YGO26B

\_ 8 ×

后移动鼠标到所需设置参数的位置双击一下,待光标呈现闪烁状态时,即可按动数字键进行修改。 待参数设置完毕后,即可进行以下操作。

其实整个操作顺序概括如下:打开所有电源-----用鼠标点击双固图标----用鼠标点击显示屏中弹出 的菜单中的"是"----待归位后请设置所需设置的参数-----点击任务栏中的开始测试的命令-----待下夹头移动到定长之后-----夹好试样-----按动试验键-----当试样断裂后下夹头2秒后将自动返 回到定长-----再夹好试样-----按动试验键-----如此反复直至所有测试完成-----此时可以点击查看 测试报或点击打印测试报告-----此时将有你所需的数据。到此为止算是测试完毕。如果还要测试就 不需关机,只需重新设置参数,待参数设置好以后,只需用鼠标直接点击任务栏中的开始测试就行, 以下操作均同

#### 七. 产品的维护和保养

1. 仪器按国家计量标准 JJG475——86《电子式万能试验机检验规程》中一级机要求进行一次强力检验,以保证仪器试验的精确度。

2. 检验和平时操作以及搬运中,注意对传感器的保护。

3. 非专业技术人员不能随拆装仪器的零部件。

### 八. 注意事项

1. 开机顺序为先开电脑显示屏电源——计算机电源——打印机电源——主机电源,关机则相反。
 2. 禁止用户对计算机硬盘内容进行随意的修改。